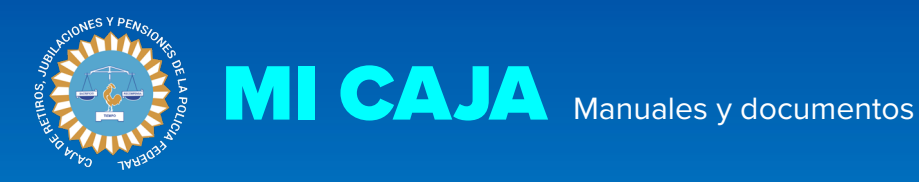

# **ACCESO A MI CAJA REGISTRO DE BENEFICIARIOS**

Caja de Retiros, Jubilaciones y Pensiones de la Policía Federal Sarmiento 1624 - C1042ABF - Ciudad Autónoma de Buenos Aires, Argentina Centro de atención telefónica 0810-333-2757 de lunes a viernes 09:00hs a 17:00hs https:// micaja.crjppf.gov.ar

MICAJA Manuales y documentos

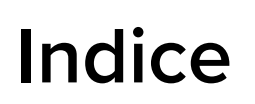

| Introducción                      | página 2 |
|-----------------------------------|----------|
| Acceder al sistema de registro    |          |
| Paso 1: Información personal      | página 3 |
| Paso 2: Información de beneficio  | página 4 |
| Paso 3: Información de usuario    | página 5 |
| Paso 4: Verificación de cuenta    | página 6 |
| Recomendaciones sobre contraseñas | página 7 |
| Preguntas frecuentes              | página 8 |

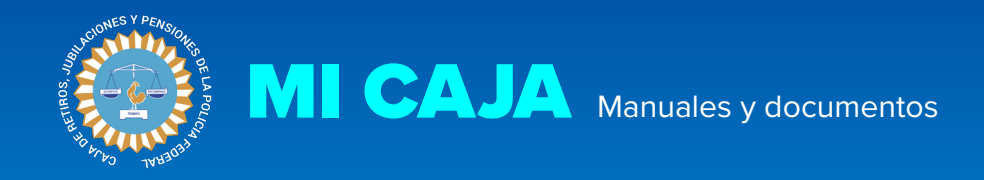

### Introducción

Para registrarse en Mi Caja, tiene que ser beneficiario de la Caja de Retiros Jubilaciones y Pensiones de la Policía Federal, o bien figurar como apoderado de algún beneficiario en nuestras bases de datos.

El registro en Mi Caja es por única vez, totalmente gratuito y lo puede realizar en su totalidad a través de la web.

Si necesita que lo asistamos durante el registro o desea hacernos alguna consulta sobre el proceso, puede escribirnos a <u>registroweb@crjppf.gov.ar</u> o llamarnos a nuestro centro de atención telefónica 0810-333-2757 de lunes a viernes de 09:00hs a 17:00hs.

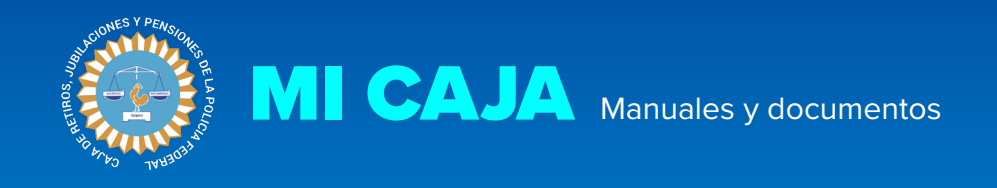

## Paso 1 - información personal

Ingrese a https://micaja.crjppf.gov.ar

Una vez allí, diríjase a **Registrarse** en el menú superior a la izquierda de la pantalla, o bien al link **Todavía no estoy registrado** al pie del formulario de ingreso. Verá una pantalla como la que sigue a continuación.

| CAJA DE RETIROS, JUBILACIONES<br>Y PENSIONES DE LA POLICÍA FEDERAL |                                                                             | INGRESAR | REGISTRARSE |
|--------------------------------------------------------------------|-----------------------------------------------------------------------------|----------|-------------|
|                                                                    | Registrarse                                                                 |          |             |
|                                                                    | Paso 1 de 3: Información personal                                           |          |             |
|                                                                    |                                                                             |          |             |
|                                                                    | Tipo de documento                                                           |          |             |
|                                                                    | Número de documento                                                         |          |             |
|                                                                    | Sexo                                                                        |          |             |
|                                                                    | Nacionalidad                                                                |          |             |
|                                                                    | Argentina 🔷                                                                 |          |             |
|                                                                    | Siguiente >                                                                 |          |             |
|                                                                    | Ya estoy registrado                                                         |          |             |
|                                                                    | Estoy registrado, pero no recuerdo mi contraseña<br>Soy Empleado de la Caja |          |             |

En el paso 1, tiene que ingresar su número de CUIL o CDI, tipo y número de documento, sexo y nacionalidad como primera información para verificar que figura en nuestras bases de datos.

También puede ingresar desde su celular escaneando este código QR

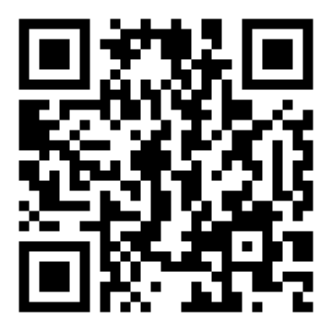

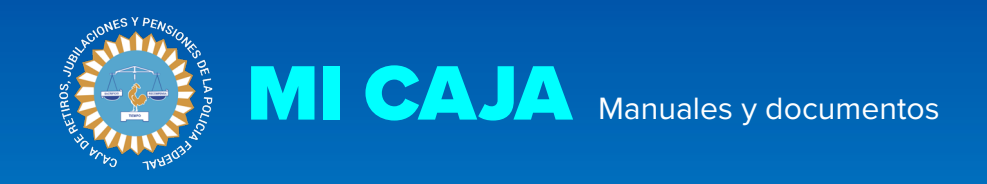

# Paso 2 - información de beneficio

En este paso, le solicitamos cierta información relacionada con su beneficio para continuar con el proceso de validación y registro.

Si tiene más de un beneficio o si es apoderado de más de un beneficio, creando un único usuario puede acceder a la información correspondiente a todos los beneficios que posee. Es importante destacar que al momento de registrarse, puede elegir cualquiera de ellos, siempre y cuando toda la información ingresada en el formulario corresponda al mismo beneficio.

| CAJA DE RETIROS, JUBILACIONES<br>Y PENSIONES DE LA POLICÍA FEDERAL |                                                                                                    | INGRESAR | REGISTRARSE |
|--------------------------------------------------------------------|----------------------------------------------------------------------------------------------------|----------|-------------|
|                                                                    | Registrarse                                                                                                    |          |             |
|                                                                    | Paso 2 de 3: Preguntas de seguridad<br>En caso de poseer más de un beneficio, podés completar con la información<br>de cualquiera de ellos. |          |             |
|                                                                    | Clase                                                                                                    |          |             |
|                                                                    | Beneficio                                                                                                    |          |             |
|                                                                    | Barra                                                                                                    |          |             |
|                                                                    | ¿Dónde percibiste el último haber de este beneficio?                                                                                        |          |             |
|                                                                    | El beneficio ingresado, ¿tiene apoderado?                                                                                                   |          |             |
|                                                                    | El beneficio ingresado, ¿qué jerarquía posee?                                                                                               |          |             |
|                                                                    | ♦ Anterior Siguiente >                                                                                                    |          |             |
|                                                                    | Ya estoy registrado                                                                                                    |          |             |

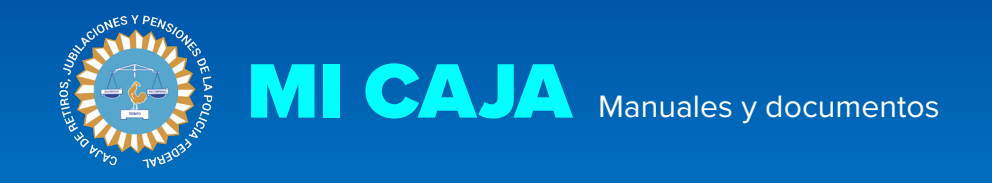

# Paso 3 - información de usuario

Elija su correo electrónico y contraseña, que le servirán como datos de acceso. Por favor siga las recomendaciones sobre contraseñas que figuran en la página 3.

Recuerde leer nuestras recomendaciones sobre contraseñas.

| CAJA DE RETIROS, JUBILACIONES<br>Y PENSIONES DE LA POLICÍA FEDERAL  |                                                                                                    | INGRESAR   | REGISTRARSE |
|---------------------------------------------------------------------|----------------------------------------------------------------------------------------------------|------------|-------------|
|                                                                     | Registrarse                                                                                                    |            |             |
|                                                                     | Último paso: Datos de acceso<br>Correo electrónico                                                                                                    |            |             |
|                                                                     | Repetí tu correo electrónico                                                                                                    |            |             |
|                                                                     | Contraseña                                                                                                    |            |             |
|                                                                     | Repetir Contraseña                                                                                                    |            |             |
|                                                                     | < Anterior Registrarse                                                                                                    |            |             |
|                                                                     | Ya estoy registrado                                                                                                    |            |             |
|                                                                     | Estoy registrado, pero no recuerdo mi contraseña<br>Soy Empleado de la Caja                                                                                                    |            |             |
| Caja de Retiro<br>Sarmiento 162<br>Centro de ate<br>Política de Pro | vs, Jubilaciones y Pensiones de la Policía Federal Tus datos est<br>24 - C1042ABF - Cludad Autónoma de Buenos Aires - Argentina<br>nción telefónico: 0810-333-2757 de lunes a viernes de 09:00hs a 19:00hs<br><u>sección de Datos I Nosotros en Argentina.gob.ar</u> | án seguros |             |

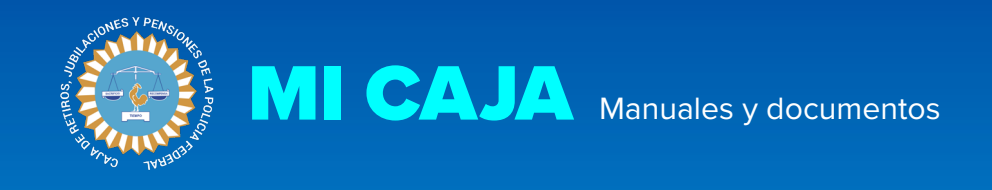

## Paso 4 - Verificación de cuenta

Su cuenta de usuario en Mi Caja ya fue creada, pero tiene que verificarla. Para ello le va a llegar un email a su casilla de correo electrónico que contiene la opción para realizar la verificación.

Una vez verificada la cuenta, podrá ingresar y utilizar Mi Caja.

| Ingresar<br>Verificaste tu cuenta correctamente<br>CUL o Correo Electrónico<br>Ingresa tu CUL o correo electrónico<br>Contraseña<br>Ingresa tu contraseña<br>Ingresar<br>Olvidé mi contraseña<br>Dividé mi contraseña<br>Codavia no estoy registrado<br>Codavia no estoy registrado                                                                                                    |                                                                                                    |                                                                                                    | INGRESAR                                                                                                    | REGISTRARSE                                                                                                    |
|----------------------------------------------------------------------------------------------------|----------------------------------------------------------------------------------------------------|----------------------------------------------------------------------------------------------------|----------------------------------------------------------------------------------------------------|----------------------------------------------------------------------------------------------------|
| Verificaste tu cuenta correctamente         CUIL o Correo Electrónico         Ingressi tu CUIL o correo electrónico         Contraseña         Ingressi tu contraseña         Ingressi tu contraseña         Olvidé nu contraseña         Olvidé nu contraseña         Codavía no estoy registrado         Samiento 10:24 - Cloúdal Autónoma de Buenos Aires - Argentina<br>Corte de atinción led 60:03:33:2775 de lunes a viernes de 90:00:sa 19:00:ts         Publica de Postorico de aduationa de Buenos Aires - Argentina<br>Corte de atinción led 60:03:33:2775 de lunes a viernes de 90:00:ts 19:00:ts                                                                                                    | Ingresar                                                                                                    |                                                                                                    |                                                                                                    | _                                                                                                    |
| CUL o Correo Electrónico         Ingresá tu CUL o correo electrónico         Contraseña         Ingresá tu contraseña         Ingresar         Okidé mi contraseña         Cotidé mi contraseña         Cotidé mi contraseña         Cotidé mi contraseña         Cotidé mi contraseña         Cotidé mi contraseña         Cotidé mi contraseña         Cotidé mi contraseña         Cotidé mi contraseña         Cotidé mi contraseña         Cotidé mi contraseña         Cotidé mi contraseña         Cotidé mi contraseña         Cotidé mi contraseña         Cotide no estoy registrado         Cotide Retiro, Jubliciones y Pensiones de la Policia Federal         Semiento 1524 - Ciotida Autónoma de Buenos Aires - Argentina<br>Cotida cotines de Dividica (atotioname de Buenos Aires - Argentina<br>Cotida de Policica (beto 1980-333-2757) de lunea s a Hongolina 1990ins         Patica de Policica Indepolina (atopolina cobar)                                                                                                    | Verificaste tu cuenta correctamente                                                                                                    |                                                                                                    |                                                                                                    |                                                                                                    |
| Ingresaf tu CUIL o correo electrónico   Contraseña   Ingresar   Oividé mi contraseña Colvidé mi contraseña Colvidé mi contraseña C | CUIL o Correo Electrónico                                                                                                    |                                                                                                    |                                                                                                    |                                                                                                    |
| Contraseña         Ingresar         Olvidé mi contraseña         Dividé mi contraseña         Todavia no estoy registrado         Ciga de Retiros, Jubilaciones y Pensiones de la Policía Federal         Samilento 1624 - C104/28F - Cudad Autónoma de Buenos Aires - Argentina         Centro de atención telefónico: c0810-333-2757 de lava seriemes de 09:001s a 19:001s         Centro de atención telefónico: c0810-333-2757 de lava seriemes de 09:001s a 19:001s                                                                                                    | Ingresá tu CUIL o correo electrónico                                                                                                    |                                                                                                    |                                                                                                    |                                                                                                    |
| Ingresar<br>Ingresar<br>Olvidé mi contraseña<br>Todavía no estoy registrado<br>Caja de Retiros, Jubilaciones y Pensiones de la Policía Federal<br>Samiento 1624 - Cl042ABF - Cluded Autónoma de Buenos Aires - Argentina<br>Centro de atención telefónico: 0810-333-2757 de lunes a viernes de 090.00ts a 19:00ths<br>Politica de Protección de Datos I Novotos sen Argentina, gob.ast                                                                                                    | Contraseña                                                                                                    |                                                                                                    |                                                                                                    |                                                                                                    |
| Ingresar         Olvidé mi contraseña         Todavia no estoy registrado         Samiento 1624 - C1042ABF - Ciudad Autónoma de Buenos Aires - Argentina         Cento de adendio teléfonico: que se vienes de 09:00hs a 19:00hs         Politico de Datoción teléfonico: que se vienes de 09:00hs a 19:00hs         Politico de Datoción sen Argentina, gobart                                                                                                    | Ingresá tu contraseña                                                                                                    |                                                                                                    |                                                                                                    |                                                                                                    |
| Coja de Retiros, Jubilaciones y Pensiones de la Policía Federal<br>Samiento 1624 - C1042ABF - Cluad Autónoma de Buenes Aires - Argentina<br>Centro de atención telefónico: 0810-333-2757 de lunes a vienes de 09.001hs a 19:001hs<br>Política de Potección de Datos I Nosotros en Argentinagabat                                                                                                    | Ingresar                                                                                                    |                                                                                                    |                                                                                                    |                                                                                                    |
| Cola de Retiros, Jubilaciones y Pensiones de la Policía Federal<br>Samiento 1624 - C1042ABF - Guadad Autónoma de Buenos Aires - Argentina<br>Centro de atención telefónico: 0810-333-2757 de lunes a vienes de 09.00hs a 19:00hs<br>Política de Potección de Datos I Novotos sen Argentina,gobart                                                                                                    | Objdé mi contração                                                                                                    |                                                                                                    |                                                                                                    |                                                                                                    |
| Caja de Retiros, Jubilaciones y Pensiones de la Policia Federal     Tus datos están seguros       Samiento 1624 - Cl042ABF - Ciudad Autónoma de Buenos Aires - Argentina     Centro de atención telefónico: 0810-333-2757 de lunes a viennes de 09:00hs a 19:00hs       Política de Protección de Datos I Nositors en Argentina gobart     Escurez ()                                                                                                    | Todavía no estoy registrado                                                                                                    |                                                                                                    |                                                                                                    |                                                                                                    |
|                                                                                                    | ones y Pensiones de la Policia Federal<br>ABF - Ciudad Autonoma de Buenos Aires - Argentina<br>dinco 6810-332-757 de lunes a vienes de 09:00hs a 19:00hs<br>• Datos I Nosotros en Argentina.gob.ar | Tus datos están seguros                                                                                                    |                                                                                                    |                                                                                                    |
|                                                                                                    |                                                                                                    |                                                                                                    |                                                                                                    |                                                                                                    |
|                                                                                                    |                                                                                                    | Ingressar         Verificaste tu cuenta correctamente         CUL o Correo Electrónico         Ingressi tu CUL o correo electrónico         Contraseña         Ingressi tu contraseña         Ingressi tu contraseña         Otidé mi contraseña         Otidé mi contraseña         Cotavia no estoy registrado         oner y Pensiones del Policie Federal         Er Cuada Autónoma de Buenos Atores de 09:00% a 19:00:00:         Parter Notorios en Argentina gobar | Ingressar   Urificaste lu cuenta correctamente   Urificaste lu Culle o correo electrónico   Ingressi tu Culle o correo electrónico   Ingressi tu contraseña   Ingressi tu contraseña   Uride ni contraseña   Divide ni contraseña   Divide ni contraseña Tatoato a de Nacio Active a vienes de 2000 es a 1000 es a 2000 es a 2000 | Image:         Image:         Image: |

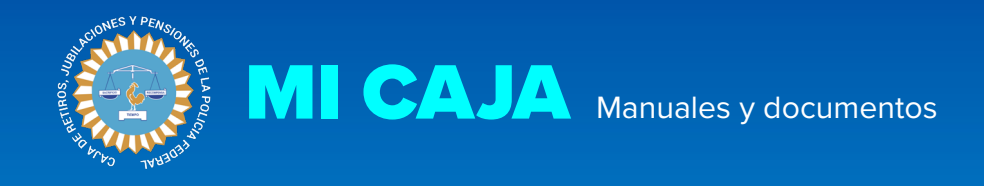

### Recomendaciones sobre contraseñas

Recuerde que su contraseña es una de las herramientas más importantes para mantener su información segura. Por ello es importante que siga las siguientes recomendaciones:

Que la contraseña no sean datos personales o de fácil asociación ( fechas de cumpleaños, aniversarios, nombres familiares, etc) y que no tenga menos de 6 caracteres. En lo posible que contenga letras, números y algún caracter especial (\*! +&#@).

Anótela y guárdela en algún lugar seguro. De todas formas si algún día la pierde o la olvida, puede generar una nueva en la opción **Olvidé mi contraseña** que se encuentra debajo del formulario de ingreso.

No la comparta con nadie, ni siquiera con el personal de la Caja. En caso de tener algún inconveniente, nosotros lo podemos ayudar sin necesidad de conocer su contraseña.

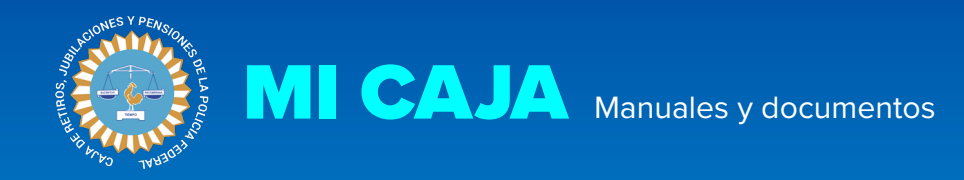

### **Preguntas frecuentes**

### ¿Qué sucede si no recibo el email para verificar la cuenta?

Podrá ingresar en Mi Caja con sus datos de usuario, y si bien hasta tanto no verifique su cuenta no podrá acceder a su información, tiene una opción que te permite reenviar el email de confirmación, y una segunda opción para que modifique el correo electrónico ingresado, en caso de que este haya sido ingresado erróneamente durante el proceso de registro. Si sigue teniendo inconvenientes para realizar la verificación, escríbanos a <u>registroweb@crjppf.gov.ar</u> o llámenos a nuestro centro de atención telefónica 0810-333-2757 de lunes a viernes de 09:00hs a 17:00hs así podemos solucionarlo a la brevedad.

#### ¿Cómo ingresar a Mi Caja?

Para ingresar a su perfil en Mi Caja, puede ingresar en el campo usuario su correo electrónico o su número de CUIL o CDI, y como contraseña la que ingresó durante el registro.

#### ¿Puedo modificar mi correo electrónico o contraseña?

Si. Lo puede hacer desde Mi Perfil.

#### ¿Perdí mi contraseña, cómo la puedo recuperar?

Tiene que dirigirse a la opción "Olvidé mi contraseña", debajo del formulario de ingreso, escribir su correo electrónico o tu número de CUIL o CDI, y seguir las instrucciones que allí aparecen.